MANUAL TÉCNICO:

# TRAMITAÇÃO INTERNA DE PROCESSOS NO SIE DA UNIRIO

Rio de Janeiro

Manual técnico: tramitação interna de processos no SIE da

M 294 UNIRIO / elaborado por Fabiana Patueli ; texto revisado por

Ivana da Fonseca Rodrigues Carvalho. – Rio de Janeiro: UNIRIO /

Arquivo Central, 2014.

2

22p. : il.

Projeto de Extensão: Gestão de Documentos do Serviço de Comu-

nicação e Protocolo da UNIRIO.

Manual Técnico: Tramitação interna de processos no SIE da UNIRIO

3

## Realização: Projeto de Extensão Gestão de Documentos no Serviço de Comunicação e Protocolo da UNIRIO.

Elaborado por Arquivista Fabiana Patueli

Texto Revisado por Ivana da Fonseca Rodrigues Carvalho

Nota ao usuário:

Esse manual técnico simplificado tem o objetivo de auxiliar os funcionários das unidades administrativas e acadêmicas da Universidade na tramitação de processos internamente, entre outras operações básicas, para que se mantenha a transparência pública dos atos administrativos, repeitando a Lei de Acesso à Informação de 2011 e a Ordem de Serviço da UNIRIO Nº 001/2011.

# SUMÁRIO

-[ 4

## **PRIMEIROS PASSOS**

Clique no ícone da sua área de trabalho que lhe dá acesso ao SIE, não havendo o ícone ligar para a DTIC e solicitá-los.

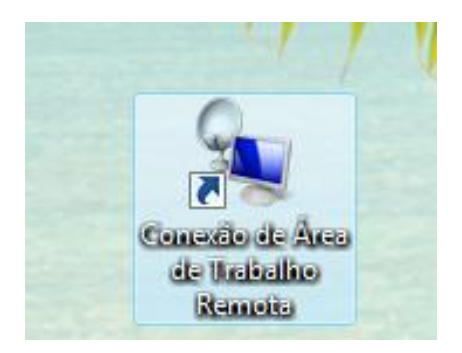

- O usuário é o CPF, atualmente.
- Por essa janela também se poderá alterar a senha.

 ✓ Após clicar no ícone de atalho ao SIE aparecerá essa janela de *login* a ser preenchida com o Usuário e Senha.

| SGCA - Controle de Acesso                                                    |  |
|------------------------------------------------------------------------------|--|
| <b>SIE-UFSM</b><br>Sistema de Informações para o Ensino<br>Build 2.5.0.11763 |  |
| Usuário  <br>Senha                                                           |  |
| OK Alterar Senha Cancelar                                                    |  |
| avmo                                                                         |  |

Já logado, observar-se-á que à esquerda estarão disponíveis na Aba "Aplicações" os módulos conforme o seu perfil no SIE. Por isso em um mesmo setor poderá haver diferentes módulos ou aplicações para cada funcionário. A tramitação de processos deverá ser acessada em "03-Protocolo"

|        | Aplicação de Navegação no SIE                                                                        |
|--------|----------------------------------------------------------------------------------------------------|
|        | Arquivo Exibir Tramitação Ajuda                                                                      |
|        | Executar Atualizar Localizar Abrir Tramitações Alternar Sair                                         |
| $\geq$ | Aplicações Caixa Postal Documentos Agendados Favoritos Últimos Acessos Manuais                       |
| Ľ      | Descrição                                                                                            |
|        | E 1 00 Service Service                                                                               |
|        |                                                                                                    |
|        |                                                                                                    |
|        |                                                                                                    |
|        |                                                                                                    |
|        |                                                                                                    |
|        |                                                                                                    |
|        |                                                                                                    |
|        |                                                                                                    |
|        | = Tome nota:                                                                                         |
|        | Atualmente no módulo "Protocolo" encontraremos aplicações que permitem a autuação de                 |
|        | processos, bem como sua operacionalização.                                                           |
|        | E no módulo de "Serviços Gerais" teremos anlicações que nos permitem solicitar materiais de          |
|        |                                                                                                    |
|        | consumo para nossas unidades administrativas e academicas.                                           |
|        | Já por meio do "Domínio Público" podemos realizar consultas em gerais. Esse módulo é muito           |
|        | importante, então não deixe de solicitar para integrar o seu perfil, caso não esteia disponível para |
|        |                                                                                                    |
|        |                                                                                                    |
|        |                                                                                                    |
|        |                                                                                                    |
|        |                                                                                                    |
|        |                                                                                                    |
|        |                                                                                                    |
|        |                                                                                                    |
|        | 09134361782 frNavegacao //                                                                           |

## **RECEBENDO, LOCALIZANDO, E TRAMITANDO UM PROCESSO**

7

Para receber um processo você poderá fazê-lo acessando sua "Caixa Postal" ou localizando um processo, e em seguida clicando sobre o seu respectivo número. Após recebê-lo, você poderá também tramitá-lo.

Acessando a 2ª aba, você estará acessando a sua "Caixa Postal". Lá constarão os números de processos dentro de um intervalo de dias indicados automaticamente pelo Sistema, que também poderá ser alterado por você.

Você poderá buscar o número de processo que deseja tramitar ou recebêlo eletronicamente mudando o filtro "Data de Envio" ou inserindo o número do processo à direita, seguido do clique em "Atualizar", disponível na barra de ferramentas.

| Apli              | icação de Navegação no SIE                    |                                          |                                         |                    |
|-------------------|-----------------------------------------------|------------------------------------------|-----------------------------------------|--------------------|
| Arqui             | ivo E <u>x</u> ibir Tramitação Aj <u>u</u> da |                                          |                                         |                    |
| Ехе               | cutar Atualizar Localizar                     | Abrir Tramitações Altern                 | ar Sair                                 | UNIRIO             |
| Aplica            | ções Caixa Postal Documento:                  | s Agendados 🖡 Favoritos 🗍 Últimos Acesso | os Manuais                              |                    |
|                   |                                               |                                          | _                                       |                    |
| Filtros           | Data de Envio: 16/09/2014                     | ▼ e 23/09/2014 ▼                         | : Documento                             | lúmero do Processo |
| S                 | Número do Processo                            | Tipo de Documento                        | Resumo do Assunto                       | Envio              |
|                   | 23102.003729/2014-07                          | Processo Administrativo                  | MISSÃO FORA DE SEDE: SOLICITAÇÃO        | DE 19/09/2014      |
| $\mathbf{\times}$ | 23102.007691/2013-52                          | Processo Administrativo                  | Solicitação de Abertura de Processo Sel | etivo 22/09/2014   |
|                   |                                               |                                          |                                         | I                  |
|                   |                                               |                                          |                                         | I                  |
|                   |                                               |                                          |                                         | I                  |
|                   |                                               |                                          |                                         | I                  |
|                   |                                               |                                          |                                         | I                  |
|                   |                                               |                                          |                                         | I                  |
|                   |                                               |                                          |                                         | I                  |
|                   |                                               |                                          |                                         | I                  |
|                   |                                               |                                          |                                         | I                  |
|                   |                                               |                                          |                                         | I                  |
|                   |                                               |                                          |                                         | I                  |
| Fluxo:            | 09-Tramitação externa do p                    | processo (entre unidades)                | Prazo: 2 dia(s) vencido                 |                    |
| Origer            | m UAPS do Serviço de Proto                    | ocolo Geral                              | Data de Envio: 19/09/                   | 2014 12:01:38      |
| Destir            | no: UAPS do Centro de Ciêno                   | cias Exatas e Tecnologia                 | Data de Recebimento:                    |                    |
| Despa<br>PARA (   | acho ( PAULO SERGIO ALCANTA<br>) CCET         | ARA SILVA )                              |                                         |                    |
|                   |                                               |                                          |                                         | Em Trânsito        |

2 registro(s) na sua caixa postal

09134361782 frNavegacao

Atualizando o Filtro "Data de Envio" na Caixa Postal, aparecerão mais processos e, assim, você poderá encontrar um processo com mais facilidade.

8

| A          | plicação de Navegação no SIE                    |                                      |                                     |                        |
|------------|-------------------------------------------------|--------------------------------------|-------------------------------------|------------------------|
| <u>Arc</u> | quivo E <u>x</u> ibir Tramitação Aj <u>u</u> da |                                      |                                     | $\neg 2$               |
| 1          | <u>~~N (© #</u>                                 |                                      | A 4                                 | UNIRI                  |
| 2          | 2 🔰 Atualizar Localizar                         | Abrir Tramitações                    | Alternar Sair                       | U                      |
| Aplic      | seções   Caixa Postal   Document                | as Agendados [ Eavoritos ] (Utimos / | Voessos [ Manuais ]                 |                        |
| Abire      | ações como como pocamento                       |                                      |                                     |                        |
|            |                                                 |                                      | ipo de Documento                    | Número do Processo     |
| Filtro     | s Data de Envio: 04/08/2014                     | ▼ e 23/09/2014 ▼                     | <b>T</b>                            |                        |
|            |                                                 |                                      | , <u> </u>                          |                        |
| S          | Número do Processo                              | Tipo de Documento                    | Resumo do Assunto                   | Envio 🔺                |
|            | 23102.002981/2014-91                            | Processo Administrativo              | MISSÃO FORA DE SEDE: SOLICITAÇÃO DE | 04/08/2014             |
|            | 23102.002982/2014-35                            | Processo Administrativo              | MISSÃO FORA DE SEDE: SOLICITAÇÃO DE | 05/08/2014             |
|            | 23102.004646/2013-46                            | Processo Administrativo              | REVALIDAÇÃO DE DIPLOMA              | 05/08/2014             |
|            | 23102.004979/2011-11                            | Processo Administrativo              | SERVIÇO PARA REVITALIZAÇÃO DE INFRA | 05/08/2014             |
|            | 23102.000784/2013-56                            | Processo Administrativo              | AVALIAÇÃO DE ESTÁGIO PROBATÓRIO     | 13/08/2014             |
|            | 23102.001313/2013-65                            | Processo Administrativo              | AVALIAÇÃO DE ESTÁGIO PROBATÓRIO     | 13/08/2014             |
|            | 23102.001315/2013-54                            | Processo Administrativo              | AVALIAÇÃO DE ESTÁGIO PROBATÓRIO     | 13/08/2014             |
|            | 23102.001682/2011-96                            | Processo Administrativo              | AVALIAÇÃO DE ESTÁGIO PROBATÓRIO     | 13/08/2014             |
|            | 23102.001685/2011-20                            | Processo Administrativo              | AVALIAÇÃO DE ESTÁGIO PROBATÓRIO     | 13/08/2014             |
|            | 23102.001688/2011-63                            | Processo Administrativo              | AVALIAÇÃO DE ESTÁGIO PROBATÓRIO     | 13/08/2014             |
|            | 23102.001719/2011-86                            | Processo Administrativo              | AVALIAÇÃO DE ESTÁGIO PROBATÓRIO     | 13/08/2014             |
|            | 23102.001800/2012-47                            | Processo Administrativo              | AVALIAÇÃO DE ESTÁGIO PROBATÓRIO DA  | 13/08/2014             |
|            | 23102.002684/2011-01                            | Processo Administrativo              | AVALIAÇÃO DE ESTÁGIO PROBATÓRIO     | 13/08/2014             |
|            | 23102.003363/2012-04                            | Processo Administrativo              | AVALIAÇÃO DE ESTÁGIO PROBATÓRIO     | 13/08/2014             |
|            | 23102.003794/2012-62                            | Processo Administrativo              | AVALIAÇÃO DE ESTÁGIO PROBATÓRIO     | 13/08/2014             |
| 2          | 20102-002700/2012-05                            | manager with the state               | Αναιμέζο σε σετλείο στορατόριο      | 1020020014             |
| Flux       | o: 09-Tramitação externa do                     | processo (entre unidades)            | Prazo: 48 dia(s) venc               | ido                    |
| Orig       | jem: UAPS do Serviço de Prot                    | ocolo Geral                          | Data de Envio: 04/0                 | 08/2014 16:15:40       |
| Des        | stino: UAPS do Centro de Ciêr                   | icias Exatas e Tecnologia            | Data de Recebiment                  | o: 08/08/2014 09:31:16 |
| Des        | pacho ( ORLANDO BITAR BEZZO                     | )CO )                                |                                     | ~~~                    |
| PARA       | A DEVIDOS FINS                                  |                                      |                                     | - Cont                 |
|            |                                                 |                                      |                                     | Recebid                |
| -          |                                                 |                                      |                                     |                        |
|            |                                                 | 50                                   | registro(s) na sua caixa postal     | 61782 IrNavegacao      |

Reparem que aqui o números dos processo apresentam à esquerd um ícone de uma cart aberta e não estão ma em negrito como n imagem anterior. Iss significa que esse fora processos recebidos no setor par qual foram enviado isto é, o setor do qua você também faz parte

Ou ainda, poder-se-á encontrar um processo pela inserção do número. Você deverá inseri-lo no campo à direita, após clicar no campo "Número do Processo", para que de fato o filtro esteja habilitado para busca. Após a inserção do número de processo que se deseja buscar clique em "Atualizar" que se encontra na barra de ferramentas da janela. Por fim, teremos o número de processo pesquisado.

9

| Aplicação de Navegação no SIE                                                                                                    |                    |                                                                            |
|----------------------------------------------------------------------------------------------------|--------------------|----------------------------------------------------------------------------|
| Arquivo Exibir Tramitação Aiuda                                                                                                    | Alternar Sair      | UNIRIO                                                                     |
| Aplicações Caixa Postal Documentos Agendados Favoritos Últim                                                                               | os Acessos Manuais |                                                                            |
| Filtros     Data de Envio:     04/08/2014     e     23/09/2014     F                                                                       | Tipo de Documento  | Número do Processo 23102.002981/2014-91                                    |
| S   Número do Processo   Tipo de Documento                                                                                                 | Resumo do Assunto  | Envio                                                                      |
| Fluxo: 09-Tramitação externa do processo (entre unidades)                                                                                  | Pra                | azo: 48 dia(s) vencido                                                     |
| Origem: UAPS do Serviço de Protocolo Geral<br>Destino: UAPS do Centro de Ciências Exatas e Tecnologia<br>-Despacho (ORLANDO BITAR BEZZOCO) | Da<br>Da           | ta de Envio: 04/08/2014 16:15:40<br>ta de Recebimento: 08/08/2014 09:31:16 |
| PARA DEVIDOS FINS                                                                                                    |                    | Recebido                                                                   |
|                                                                                                    |                    |                                                                            |

No final dessa janela repare que constará a data de envio para o setor e o recebimento pelo mesmo, bem como o despacho do último emitente. Assim, não deixe de receber no SIE automaticamente ao recebimento do processo físico, porque intervalo de 0 inatividade ficará registrado.

Para receber um processo basta clicar duas vezes sobre o número do mesmo.

Até aqui verificamos os passos para localizar e receber em nossa "Caixa Postal" um processo.

Logo, ao localizar um número de processo na "Caixa Postal" você clicará no mesmo por duas vezes consecutivas e uma nova janela com os dados do respectivo processo que você deseja tramitar se abrirá.

Após a abertura janela do processo a ser tramitado, clique em "Enviar".

| 03.80.05 Tramitação de Processo                                                                                                    |                               |
|----------------------------------------------------------------------------------------------------|-------------------------------|
| Arquivo E <u>x</u> ibir Tramitação Outros Ajuda                                                                                                    |                               |
| Novo Alterar Localizar <u>Imprimir</u> Propriedades Novo <b>Tramitações Envia</b> r                                                                                                    |                               |
| Processo Administrativo: 23102.001457/2014-01                                                                                                    |                               |
| Documento Observação Documentos Agregados Documentos Relacionados                                                                                                    |                               |
| Número do Processo<br>23102.001457/2014-01                                                                                                    | Data de Criação<br>31/03/2014 |
| Tipo de Documento                                                                                                    | Hora de Criação               |
| Processo Administrativo                                                                                                    | 18:48:10 🚔                    |
| Unidade de Procedência Código Estruturado Nome Unidade<br>Unidade Administrativa I 1.30.00.00.50.20.08.00. UAPS do Centro de Ciências Exatas e Tecnologia                                                                                                    |                               |
| Típo de Interessado Código Estruturado Nome Unidade   Unidade Administrativa 1.30.00.10.12.00.00.00. Image: Construction of the image: Construction of the image: Constru |                               |
| Código do assunto Assunto<br>021.100 Quillo 1 - Candidatos a Cargo Público: Inscrição e Curriculum V                                                                                                    | Prazo de tramitação (dias)    |
| Besumo do Assunto                                                                                                    |                               |
| ABERTURA DE PROCESSO SELETIVO PARA PROFESSOR SUBSTITUTO ÁREA DE CONHECIMENTO/DISCIPLINAS                                                                                                    | : CIÊNCIA DA                  |
| COMPUTAÇÃO/SISTEMAS OPERACIONAIS, BANCO DE DADOS E TECNICAS DE PROGRAMAÇÃO                                                                                                    |                               |
|                                                                                                    | <b>V</b>                      |
| Documento de Origem                                                                                                    |                               |
| MEMO 50/CCET/2014 31/03/2014 V _/_/ V                                                                                                    |                               |
|                                                                                                    |                               |
|                                                                                                    | Salvar Cascolar               |
|                                                                                                    |                               |
| Build 2.5.0.11795                                                                                                    | 09134361782 frTRAProcesso     |

Após clicar em "Enviar" abrir-se-á uma nova janela chamada de "Tramitação". Nessa nova janela você optará pelo setor para qual deseja enviar o processo eletronicamente.

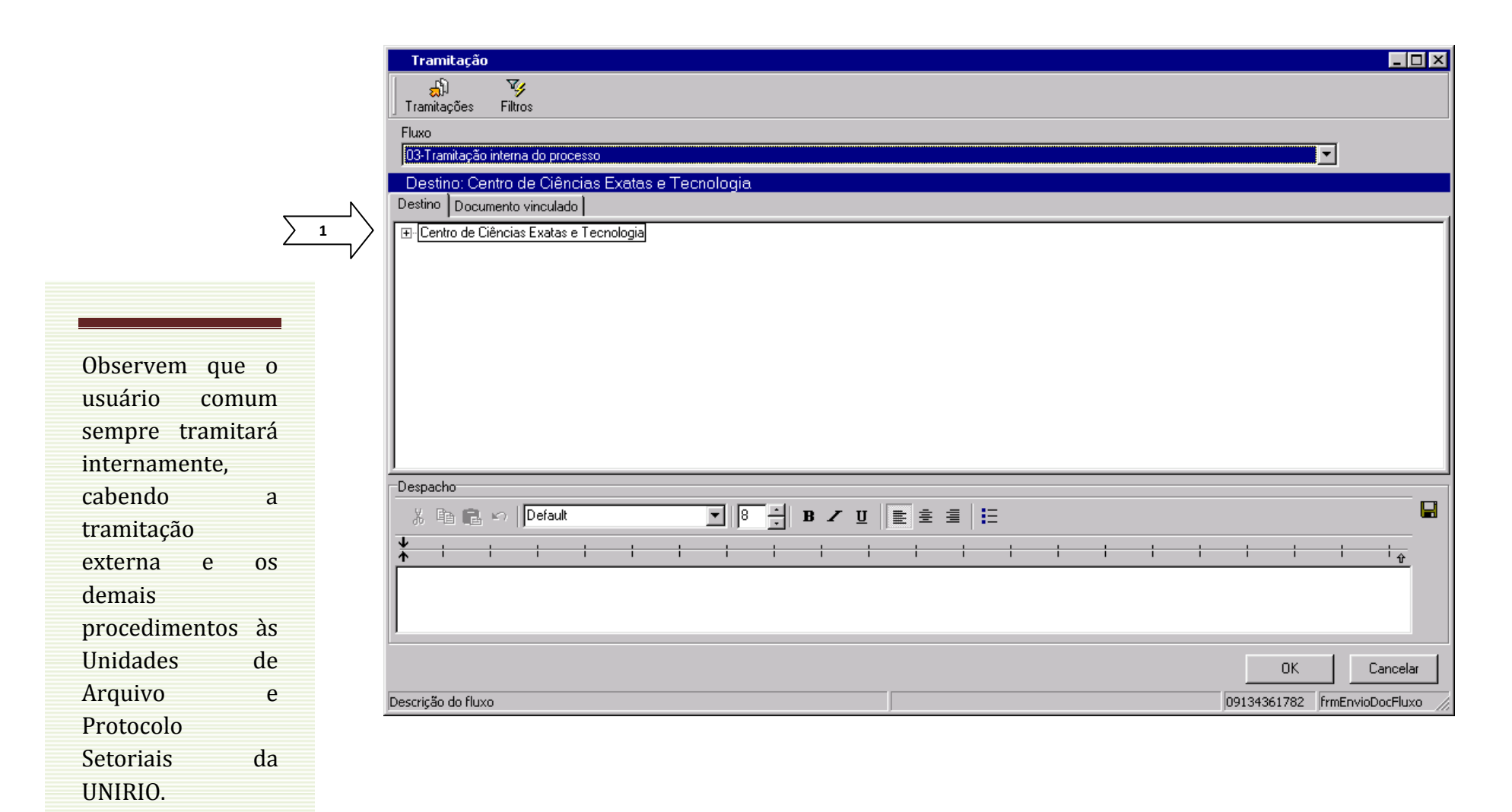

Na imagem abaixo vocês poderão verificar as principais unidades relacionadas ao Centro de Ciências Exatas e Tecnologia. Assim, vocês clicarão sobre a unidade para qual desejam enviar o processo e escreverão um despacho.

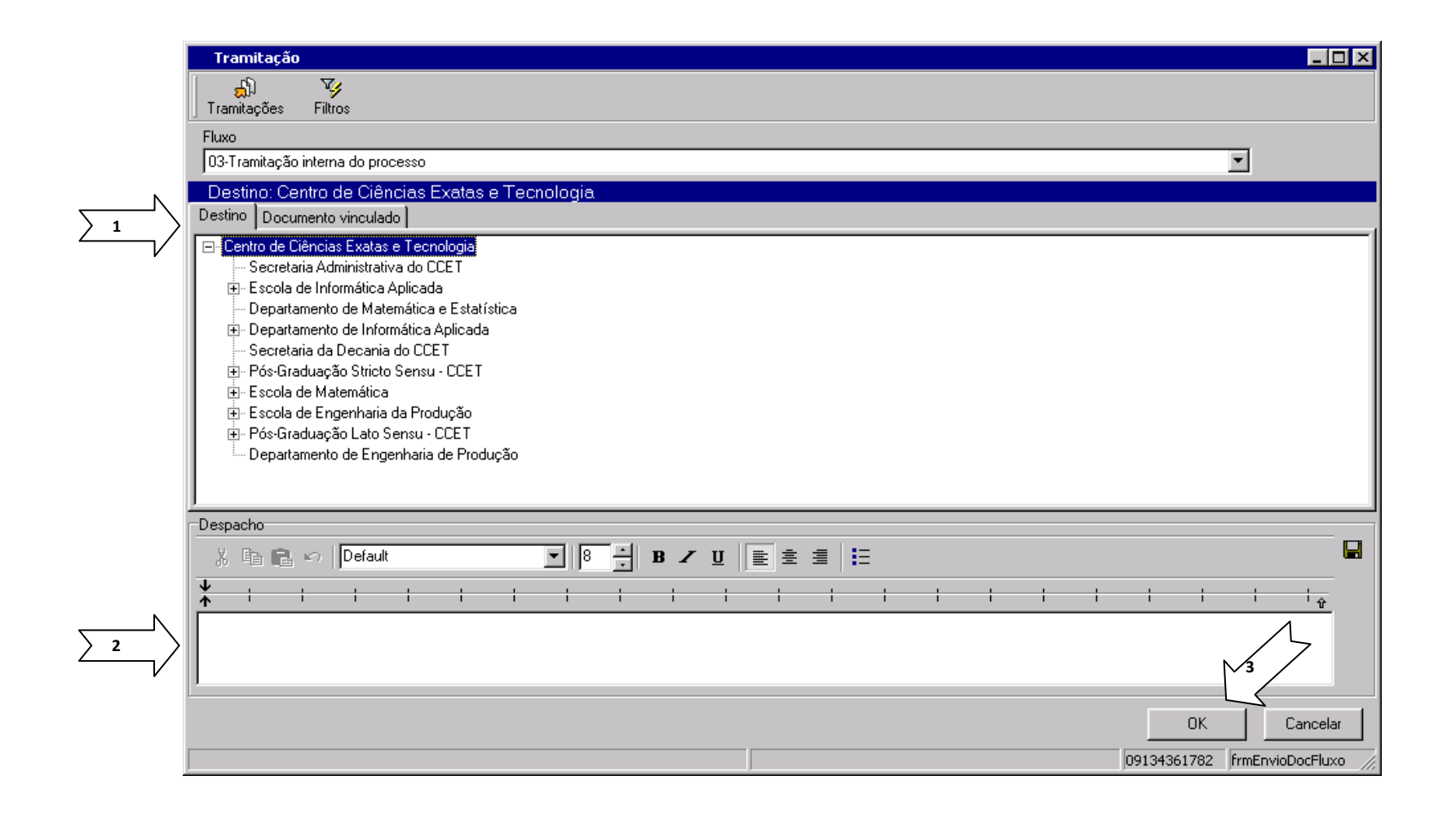

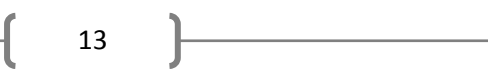

Após clicar em enviar, o Sistema pedirá que confirme o envio.

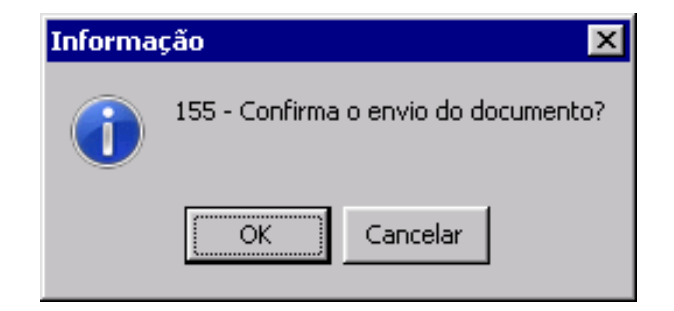

Após o envio do processo não constará mais da sua "Caixa Postal" e/ou da "Caixa Postal" do setor.

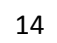

## OUTRA FORMA DE LOCALIZAR UM PROCESSO

Vimos anteriormente formas de encontrar um processo na "Caixa Postal" para recebê-lo ou tramitá-lo. Agora aprenderemos a encontrar um processo cujo destino é desconhecido, ou seja, não se sabe se foi enviado para um determinado setor.

Clique duas vezes sobre a aplicação "12.50 Consulta a tramitação de documentos eletrônicos".

|         | Aplicação de Navegação no SIE                                                                                  | _ 🗆 ×            |
|---------|----------------------------------------------------------------------------------------------------|------------------|
|         | ∫ <u>A</u> rquivo E <u>x</u> ibir Tramitação Ai <u>u</u> da<br>I ✔ ⓒ ∰a IIII III A A A A A A A A A A A A A A A |                  |
|         | Executar Atualizar Localizar Abrir Tramitações Alternar Sair                                                   |                  |
|         | Aplicações Caixa Postal Documentos Agendados Favoritos Últimos Acessos Manuais                                 |                  |
| ~       | Descrição A                                                                                                    | Data de validade |
|         | E → 03 - Protocolo<br>→ 06 - Serviços Gerais<br>→ 12 - Descrivis Préhice                                       |                  |
| 2       | → → ↓ □ 12:50 Consulta a tramitação de documentos eletrônicos                                                  | 20/09/2018       |
| 5 2     | 12.52 Consulta as Normas da Instituição                                                                        | 20/09/2018       |
|         | E > 12.99 Consultas e Relatórios                                                                               |                  |
|         |                                                                                                    |                  |
|         |                                                                                                    |                  |
|         |                                                                                                    |                  |
|         |                                                                                                    |                  |
|         |                                                                                                    |                  |
|         |                                                                                                    |                  |
|         |                                                                                                    |                  |
|         |                                                                                                    |                  |
|         |                                                                                                    |                  |
|         |                                                                                                    |                  |
|         |                                                                                                    |                  |
|         |                                                                                                    |                  |
|         |                                                                                                    |                  |
|         |                                                                                                    |                  |
|         |                                                                                                    |                  |
|         | TRAProcesso.exe 09134361782                                                                                    | frNavegacao      |
| <u></u> |                                                                                                    | , 10             |

## Após clicar aparecerá a próxima tela na qual você deverá clicar 1 vez no botão "Localizar":

| 12.50 Consulta a tramitação de documentos eletrônicos                   |                            |
|-------------------------------------------------------------------------|----------------------------|
| Arquivo Iramitação Outros Ajuda                                         |                            |
| Novo Alter Localizar Imprimir Propriedades Novo Tramitações Envia       |                            |
| Número do Processo:                                                     |                            |
| Documento Observação Documentos Agregados Documentos Relacionados       |                            |
| Número do Processo                                                      | Data de Criação<br>//▼     |
| Tipo de Documento                                                       | Hora de Criação            |
| Processo Administrativo 🖉 🗖 Reservado                                   | 00:00:00                   |
| Unidade de Procedência Matrícula do Aluno Nome                          |                            |
| Tipo de Interessado Matrícula do Aluno Nome                             |                            |
| Código do assunto Assunto                                               | Prazo de tramitação (dias) |
| Beerma da Assunta                                                       |                            |
|                                                                         | <u> </u>                   |
|                                                                         | <u>v</u>                   |
| Documento de Origem                                                     |                            |
| Número do Documento Data do Doc. de Origem Data de Recebimento Emitente |                            |
|                                                                         |                            |
|                                                                         | Salvar Cancelar            |
| Build 2.5.0.11795                                                       | 09134361782 frTRAProcesso  |

Após Clicar no botão "Localizar" aparecerá a janela "Localizar", nessa janela você deverá preencher corretamente o número de processo que deseja pesquisar e deixar ativado o campo "Tipo de Documento" para "Processo Administrativo", conforme a tela abaixo.

| Localizar<br>Número do Processo<br>23102. /2014-       | Z<br>I Ipo de Documento<br>Processo Administrativo                                                       |            |
|--------------------------------------------------------|----------------------------------------------------------------------------------------------------|------------|
| Detalhes Pesquisa Documentos Pesquisa Documentos 2     |                                                                                                    |            |
| Tipo de Documento<br>Processo Administrativo           | Descrição do fluxo                                                                                       | Procurar   |
| Linidade de Procedência Matrícula do Alur<br>Aluno     | no Nome                                                                                                  | Selecionar |
| Tipo de Interessado Matrícula do Alun                  | no Nome                                                                                                  | Fechar     |
| Resumo do Assunto                                      | Tipo de Juntada                                                                                          | Ajuda      |
| Data de Criação<br>entre 07/10/2014 e 07/10/2014 entre | ata de Arquivamento Image: Data de Trâmite   07/10/2014 Image: D7/10/2014   07/10/2014 Image: D7/10/2014 | ]          |

Normalmente, os passos 1 e 2 indicados na tela acima já estão pré-definidos pelo sistema. Caso não se saiba o número do processo, você poderá pesquisar o mesmo ativando o campo "Detalhes" e preencher pelo menos dois campos.

Quando o sistema localizar o processo que estava procurando abrir-se-á uma nova janela, conforme abaixo. A partir desse ponto você poderá clicar em "Tramitações", a fim de averiguar por quais locais o processo já foi tramitado, bem como o local no qual se encontra.

| 12.50 Consulta a tramitação de documentos eletrônicos                                                                                                    | _ 🗆 ×          |
|----------------------------------------------------------------------------------------------------|----------------|
| Arquivo Exibir Tramitação Outros Ajuda                                                                                                    | Ŵ              |
| Novo Alterar Localizar Imprimir Propriedades Novo Tramitações Enviar Juntada                                                                                                    | INIRIO         |
| Processo Administrativo: 23102.001457/2014-01                                                                                                    |                |
| Documento   Observação   Documentos Agregados   Documentos Relacionados                                                                                                    |                |
| Número do Processo     Data de Criar       23102.001457/2014-01     31/03/2014                                                                                                    | pão<br>V       |
| Tipo de Documento Hora de Crian   Processo Administrativo Image: Reservado                                                                                                    | ção<br>▼       |
| Unidade de Procedência     Código Estruturado     Nome Unidade       Unidade Administrativa     1.30.00.00.50.20.08.00.     UN     UAPS do Centro de Ciências Exatas e Tecnologia                       |                |
| Típo de Interessado Código Estruturado Nome Unidade   Unidade Administrativa 1.30.00.10.12.00.00.00. Departamento de Informática Aplicada                                                               |                |
| Código do assunto Assunto Prazo de tramitação   021.100 Q 021.1 - Candidatos a Cargo Público: Inscrição e Curriculum V Prazo de tramitação                                                              | io (dias)<br>1 |
| Resumo do Assunto<br>ABERTURA DE PROCESSO SELETIVO PARA PROFESSOR SUBSTITUTO ÁREA DE CONHECIMENTO/DISCIPLINAS: CIÊNCIA DA<br>COMPUTAÇÃO/SISTEMAS OPERACIONAIS, BANCO DE DADOS E TÉCNICAS DE PROGRAMAÇÃO | ×              |
| Documento de Origem     Número do Documento   Data do Doc. de Origem     MEMO 50/CCET/2014   31/03/2014                                                                                                 |                |
| Salvar Can                                                                                                    | celar          |
| Build 2.5.0.11795 09134361782 frTRAProces                                                                                                    | sso //,        |

## Consultando as tramitações do processo aparecerá a seguinte janela:

Na parte superior da janela há traçado o fluxo visual e simplificado da tramitação. Na parte inferior da janela, há toda tramitação do processo com detalhes: usuários 0S que despacharam datas e horários de envio e recebimento em cada local pelo qual passou.

E, por exemplo, no caso do processo em tela, o mesmo se encontra na UAPS do CCET, conforme último despacho.

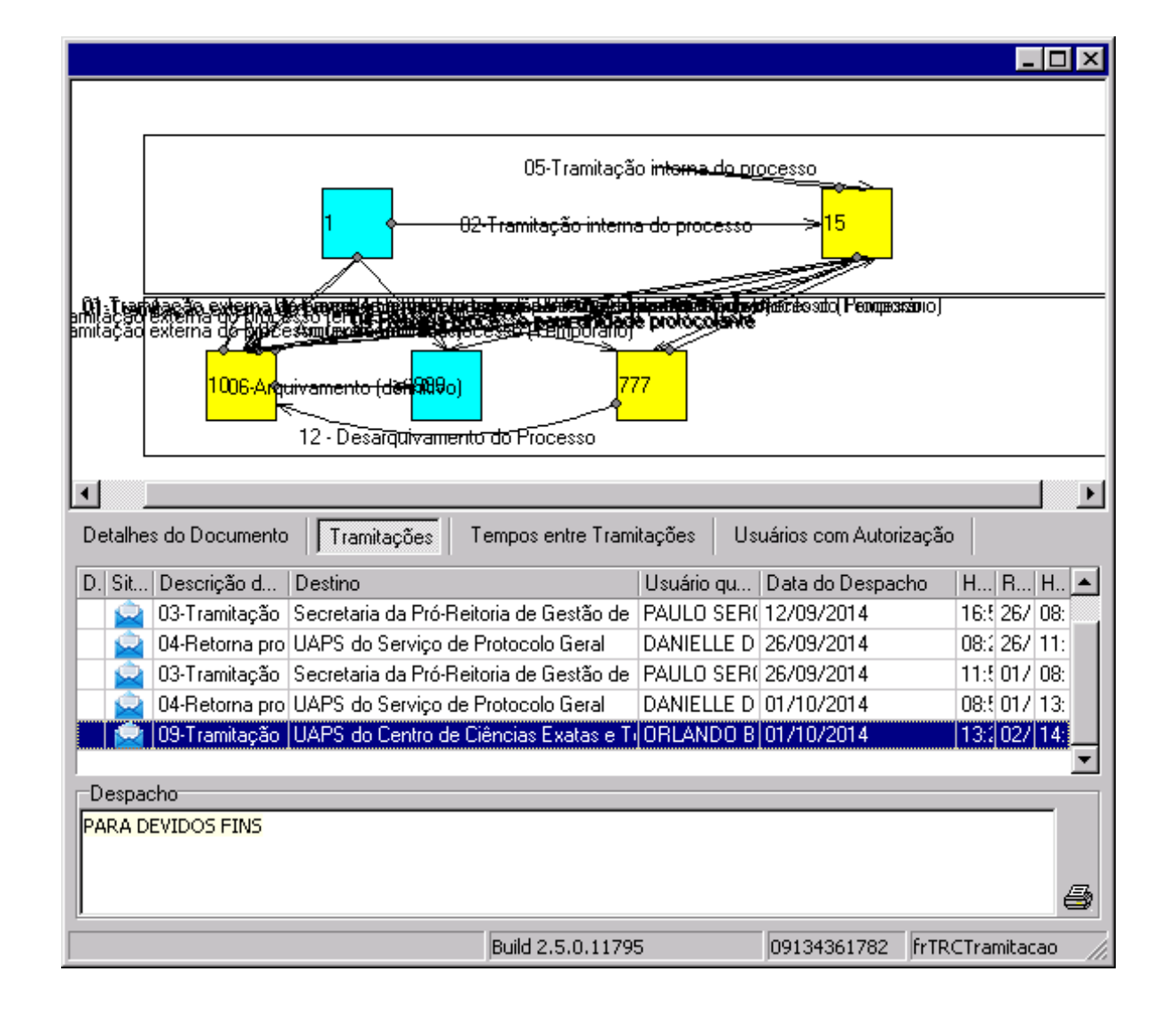

## **REFERÊNCIAS BIBLIOGRÁFICAS:**

BOLETIM UNIRIO. Ordem de serviço GR Nº 001. Dispõe sobre os procedimentos a serem observados no recolhimento de documentos para o Arquivo Central. Rio de Janeiro: UNIRIO, 24 jan. 2006.

BOLETIM UNIRIO. Ordem de serviço GR Nº 002. Dispõe sobre medidas para padronização dos documentos de comunicação interna e externa da UNIRIO. Rio de Janeiro: UNIRIO, 15 fev. 2002.

BOLETIM UNIRIO. Ordem de serviço GR Nº 001. Institui o sistema informatizado de gestão de processos administrativos no âmbito da UNIRIO. Rio de Janeiro: UNIRIO, mar. de 2011.

BRASIL. Congresso Nacional. Lei nº 8.159, de 8.1.1991, dispõe sobre a política nacional de arquivos públicos e privados e dá outras providências. *Diário Oficial*, Brasília, 9 jan. 1991, seção I, p. 455.

Brasil. Conselho Nacional de Arquivos. *Nobrade*: Norma Brasileira de Descrição Arquivística. Rio de Janeiro: Arquivo Nacional, 2006.

BRASIL. *Decreto-Lei n. 2.134*. Dispõe sobre a categoria dos documentos públicos sigilosos e o acesso a eles, e dá outras providências. Diário Oficial da União, 24 jan. 1997.

BRASIL. *Decreto-Lei n. 2.910*. Dispõe sobre as normas para a salvaguarda de documentos, materiais, áreas, comunicações e sistemas de informação de natureza sigilosa, e dá outras providências. Diário Oficial da União, 24 dez. 1998.

BRASIL. *Decreto-Lei n. 3.505*. Institui a Política de Segurança da Informação nos órgãos e entidades da Administração Pública Federal. Diário Oficial da União, 13 jun. 2000.

BRASIL. *Decreto-Lei n. 4.553.* Dispõe sobre a salvaguarda de dados, informações, documentos e materiais sigilosos de interesse de segurança da sociedade e do Estado, no âmbito da Administração Pública federal, e dá outras providências. Diário Oficial da União, 27 dez. 2002.

BRASIL. *Portaria Normativa n. 05*. Dispõe sobre os procedimentos gerais para a utilização dos serviços de protocolo, no âmbito da Administração Pública Federal, para os órgãos e entidades integrantes do Sistema de Serviços Gerais – SISG. Diário Oficial da União, 19 dez. 2002.

CONSELHO NACIONAL DE ARQUIVOS. *Classificação, temporalidade e destinação de documentos de arquivo; relativos às atividades-meio da administração pública.* Rio de Janeiro: Arquivo Nacional, 2001.

CONSELHO NACIONAL DE ARQUIVOS. *Modelo de requisitos para sistemas informatizados de gestão arquivística e documentos*: e-ARQ Brasil. Rio de Janeiro: Arquivo Nacional, 2006. (Versão 1).

CONSELHO NACIONAL DE ARQUIVOS. Resolução Nº 5. Dispõe sobre os procedimentos para eliminação de documentos no âmbito dos órgãos e entidades integrantes do Poder Público. In: *Diário Oficial da União*, n. 198, 23 maio 1997.

CONSELHO NACIONAL DE ARQUIVOS. Resolução № 7. Dispõe sobre a publicação de editais para eliminação de documentos nos Diários Oficiais da União, distrito Federal, Estados e Município. In: *Diário Oficial da União*, n. 198, 11 out. 1996

INDOLFO, Ana Celeste; CAMPOS, Ana Maria Varela Cascardo; OLIVEIRA, Maria Izabel de; COSTA, Mônica Medrado da; CAUVILLE, Verône Gonçalves. *Gestão de documentos:* conceitos e procedimentos básicos. Rio de Janeiro: Arquivo Nacional, 1995.

JARDIM, José Maria. As novas tecnologias da informação e o futuro dos arquivos. *Estudos Históricos*, Rio de Janeiro, vol. 5, n. 10, p. 251-260, 1992.

\_\_\_\_\_. *A dimensão virtual dos arquivos na perspectiva das políticas de informação.* Buenos Aires: Seminario de Capacitación y Gestión en Archivos y Documentación, 28/29/30 de jun. 2000.

MENDES, Gilmar Ferreira; FORSTER JÚNIOR, Nestor José. *Manual de redação da Presidência da República*. 2ª ed. rev. e atual. Brasília: Presidência da República, 2002.

PAES, Marilena Leite. Arquivo: teoria e prática. 3. ed. Rio de Janeiro: Fundação Getúlio Vargas, 2004.

### ANEXO:

ORDEM DE SERVIÇO GR Nº 01, de 10 de março de 2011

#### Institui o sistema informatizado de gestão de processos administrativos no âmbito da UNIRIO.

O Vice-Reitor no exercício da Reitoria da Universidade Federal do Estado do Rio de Janeiro – UNIRIO, no uso das atribuições que lhe confere o Inciso IX do artigo 15 do Estatuto da UNIRIO, aprovado pela Resolução № 2.245, de 15 de fevereiro de 2001;

CONSIDERANDO a dinamização da gestão administrativa e acadêmica, prevista no Plano de Desenvolvimento Institucional da UNIRIO, que implica a necessidade de padronização de procedimentos e simplificação de rotinas de trabalho;

CONSIDERANDO a institucionalização do Sistema de Informações para o Ensino (SIE) como o sistema integrado de gestão da UNIRIO, resultado de significativo investimento na sua aquisição, manutenção e atualização desde 2001;

CONSIDERANDO o e-ARQ Brasil, que dispõe sobre a adoção de requisitos para Sistemas Informatizados de Gestão Arquivística de Documentos pelos órgãos e entidades integrantes do Sistema Nacional de Arquivos (SINAR);

CONSIDERANDO o disposto na Portaria Normativa nº 05, de 19 de dezembro de 2002, da Secretaria-Adjunta de Logística e Tecnologia da Informação, do Ministério do Planejamento, Orçamento e Gestão, que trata sobre os procedimentos gerais para utilização dos serviços de protocolo, no âmbito da Administração Pública Federal, para os órgãos e entidades integrantes do Sistema de Serviços Gerais (SISG):

RESOLVE:

Art. 1º - Instituir o Módulo de Protocolo do SIE como o sistema informatizado de gestão de processos administrativos oficial da UNIRIO, com o registro de todos os processos e a sua tramitação eletrônica através deste sistema.

Art. 2º - Instituir a obrigatoriedade da tramitação conjunta dos processos administrativos, física e eletronicamente.

§ 1º - Fica proibido o recebimento de processo sem o registro de tramitação no sistema, sendo passível de devolução no momento da sua entrega.

§ 2º - Os processos administrativos abertos antes da entrada em vigor desta Ordem de Serviço, ainda em tramitação, deverão ser inseridos no sistema pelo Serviço de Protocolo que o receber e terão o acompanhamento e registro de suas tramitações pelo sistema a partir de então. Art. 3º - Compete à Pró-Reitoria de Planejamento:

 I – manter, no SIE, o cadastro dos Serviços de Protocolo Central e Setoriais, de acordo com a estrutura organizacional da UNIRIO;

 II – manter o cadastro de usuários do Módulo de Protocolo do SIE, de acordo com o seu papel na tramitação dos processos;

III – promover, através da Diretoria de Tecnologia de Informação e Comunicação, a capacitação de pessoas envolvidas na tramitação do Módulo de Protocolo do SIE, sob demanda dos setores competentes;

IV – assegurar, através da Diretoria de Tecnologia de Informação e Comunicação, o funcionamento do Módulo de Protocolo do SIE em toda a UNIRIO, bem como dar suporte aos usuários quando da utilização do módulo.

Art. 4º - Compete ao Arquivo Central:

I – gerir documentos arquivísticos em qualquer suporte;

 II – gerenciar o cadastro de assuntos do Módulo de Protocolo do SIE, com base nas Tabelas de Temporalidade e Destinação de Documentos e no Código de Classificação de Documentos de Arquivo;

 II – definir o local de guarda quando da transferência ou recolhimento dos processos que findaram a sua tramitação;

III – operacionalizar a eliminação dos processos de acordo com a legislação vigente.

Art. 5º - Compete aos Serviços de Protocolo Central e Setoriais da UNIRIO:

 I – realizar a gestão de processos administrativos, efetuando o registro de todos os processos e o controle de sua tramitação eletrônica;

 II – receber, registrar, classificar, controlar e distribuir os processos entre os Serviços de Protocolo e entre as secretarias das unidades organizacionais sob sua responsabilidade (tramitação interna e externa);

III – enviar os processos que finalizaram a tramitação para serem arquivados nos locais de guarda definidos no sistema.

Art. 6º - Compete às unidades organizacionais da UNIRIO:

 I – registrar o recebimento e a tramitação dos processos no SIE, seja entre outras unidades, seja com o Serviço de Protocolo Central ou Setorial ao qual estejam vinculadas;

II – distribuir os processos físicos internamente na Unidade.

Art. 7º - Caberá à Pró-Reitoria de Planejamento, à Pró-Reitoria de Administração e ao Arquivo Central da UNIRIO a resolução de casos omissos relativos à utilização do Módulo de Protocolo do SIE na UNIRIO, regulamentando os artigos desta Ordem de Serviço, se necessário.

Art. 8º - Caberá à Pró-Reitoria de Administração, em conjunto com o Arquivo Central e com a assessoria da Diretoria de Tecnologia de Informação e

Comunicação, revisar a Ordem de Serviço GR Nº 010, de 28 de novembro de 1986, que disciplina as atividades do Serviço de Comunicação e Arquivo Geral da UNIRIO, no que se refere à tramitação dos processos físicos, adequando-a à atual estrutura organizacional da UNIRIO e ao termos da presente Ordem de Serviço.

Art. 9° - Esta Ordem de Serviço entra em vigor a partir do dia 14 de março de 2011.

Luiz Pedro San Gil Jutuca Vice-Reitor no exercício da Reitoria